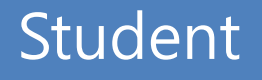

# 1. Log-in

### It can be activated 30 minutes before beginning the class

To tag KDISCHOOL Central Library Application QR code

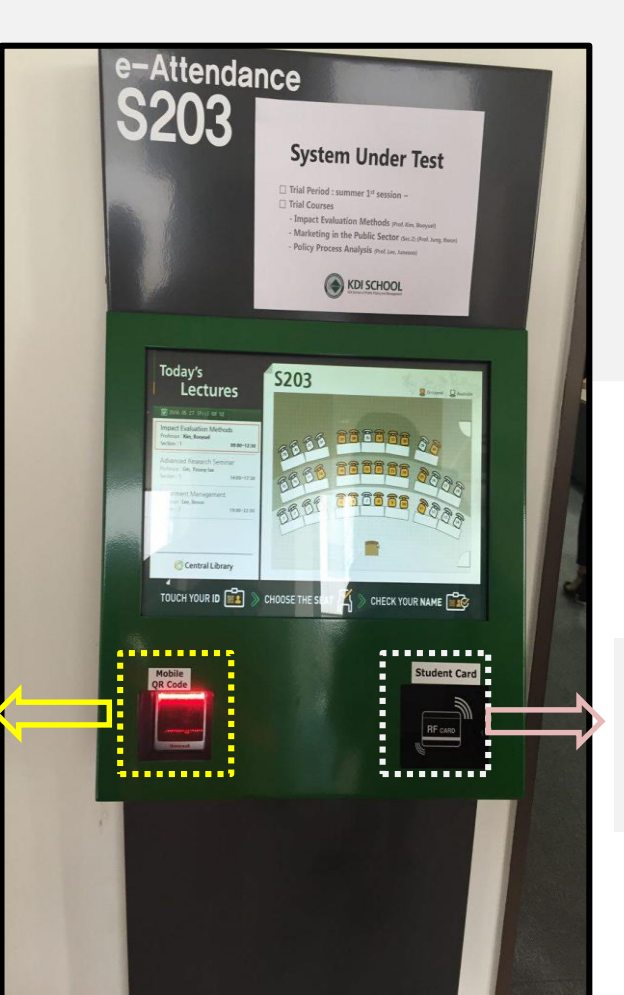

#### To tag student ID Card

# 1-1. Install QR code

## Step 1. Search the application

- Android: Search "KDI" in the google play store
- Apple: Search "KDI CL" in the app store

- Step 2. Install the application
- Step 3. Open the application
- Step 4. Login with your ID and password same as MIS

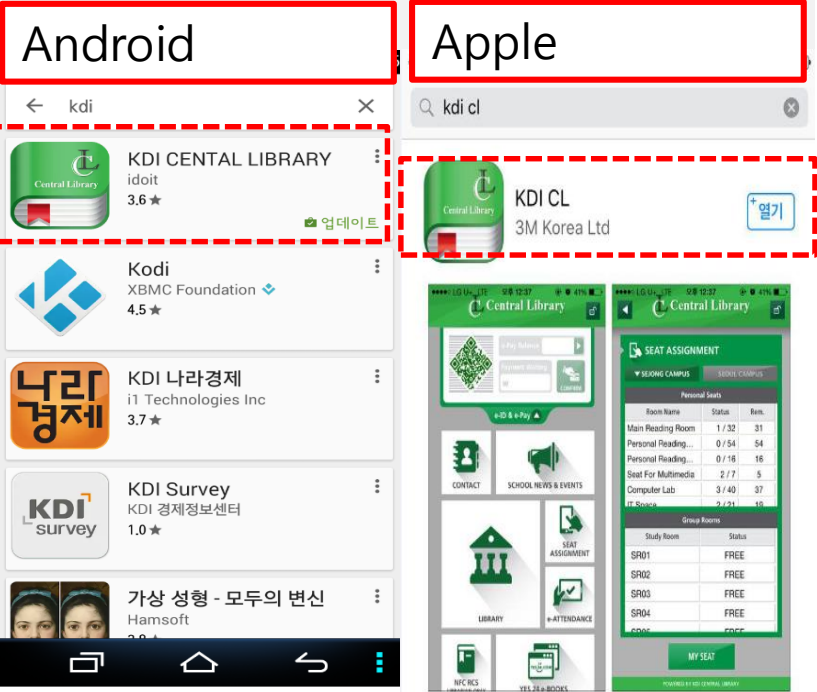

## 1-2. How to use QR code

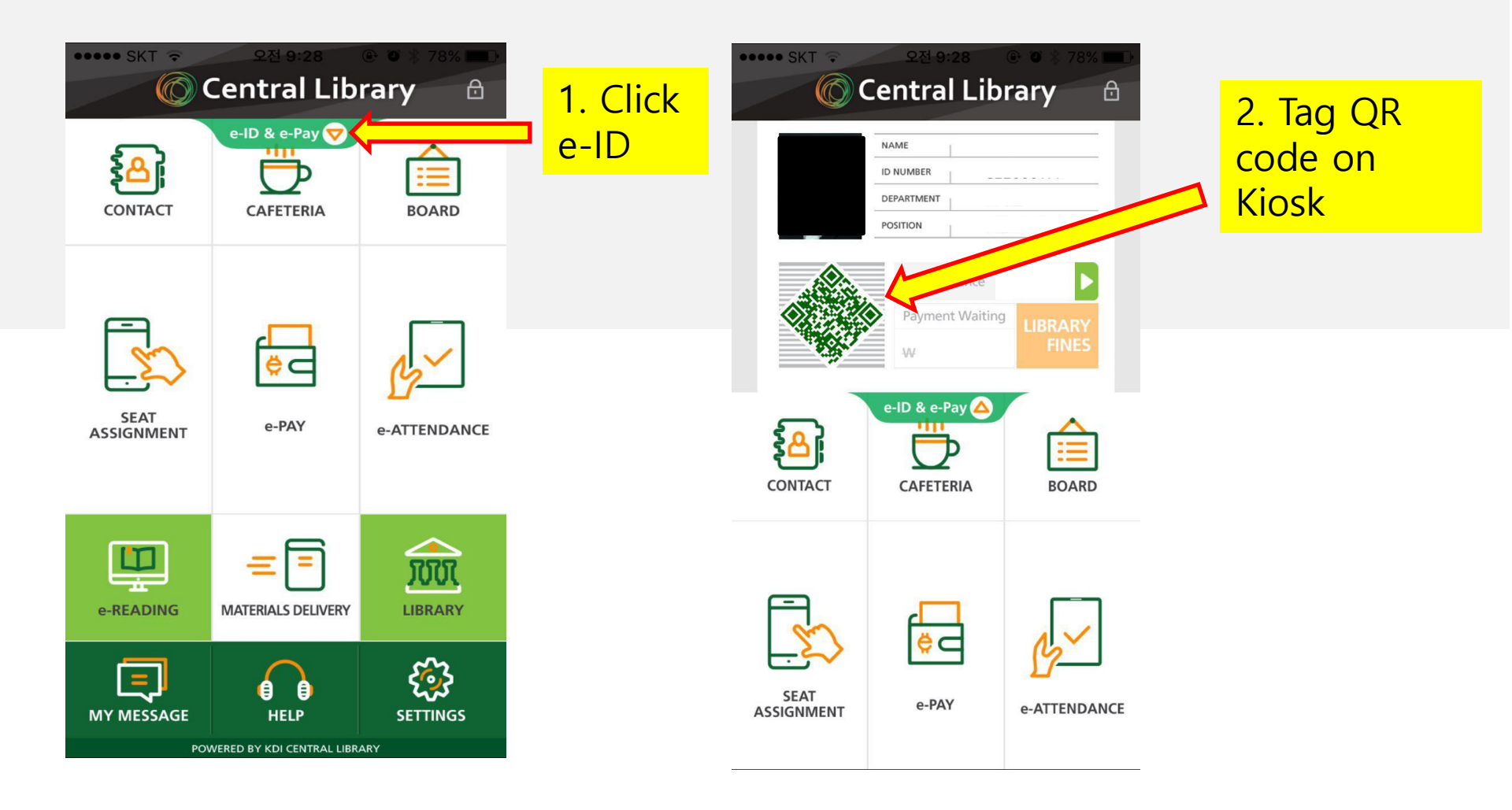

## 2. Login Check

### You can hear "beep" sound once you tag ID successfully and see the "Logout" top of the right side as below.

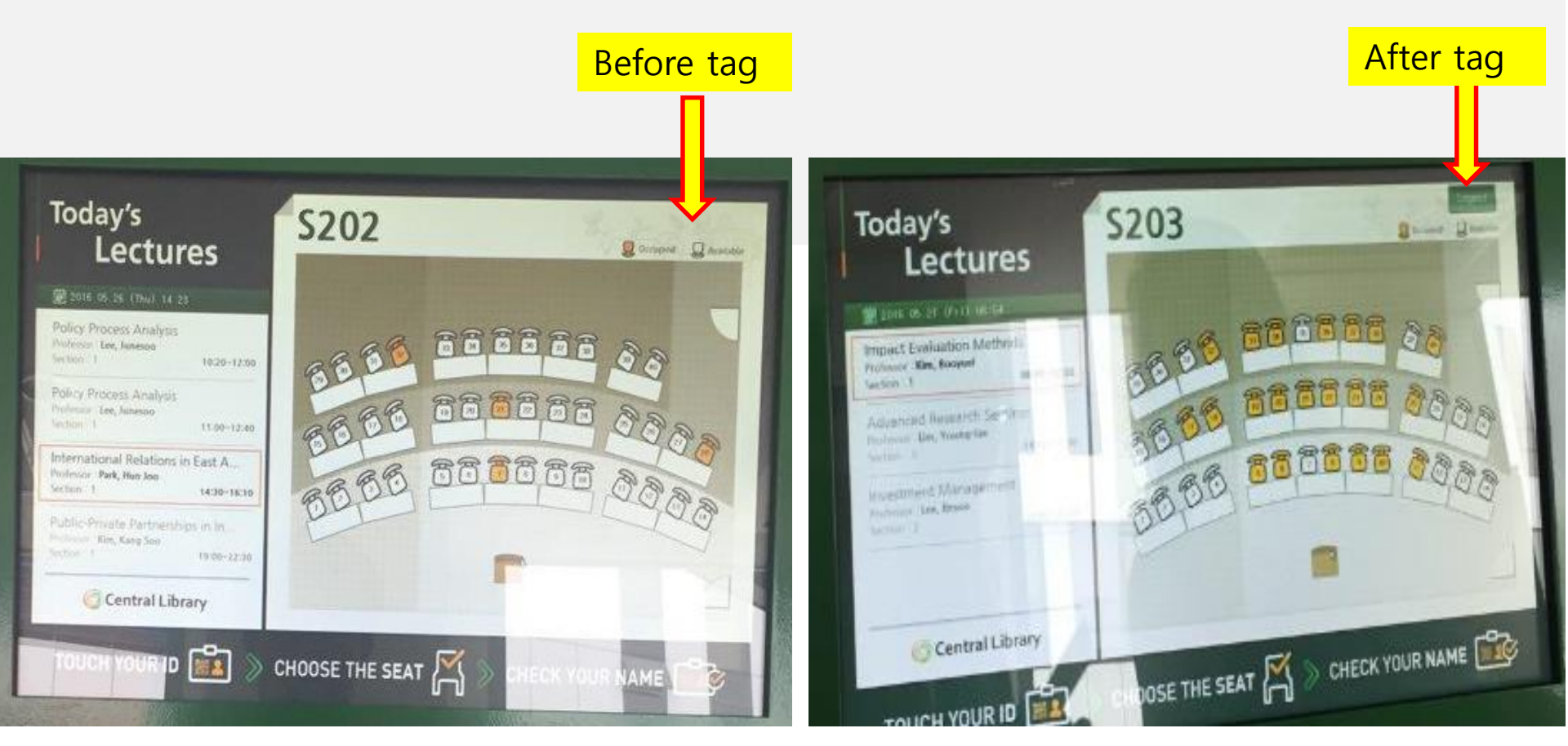

# **3-1. Select a seat**

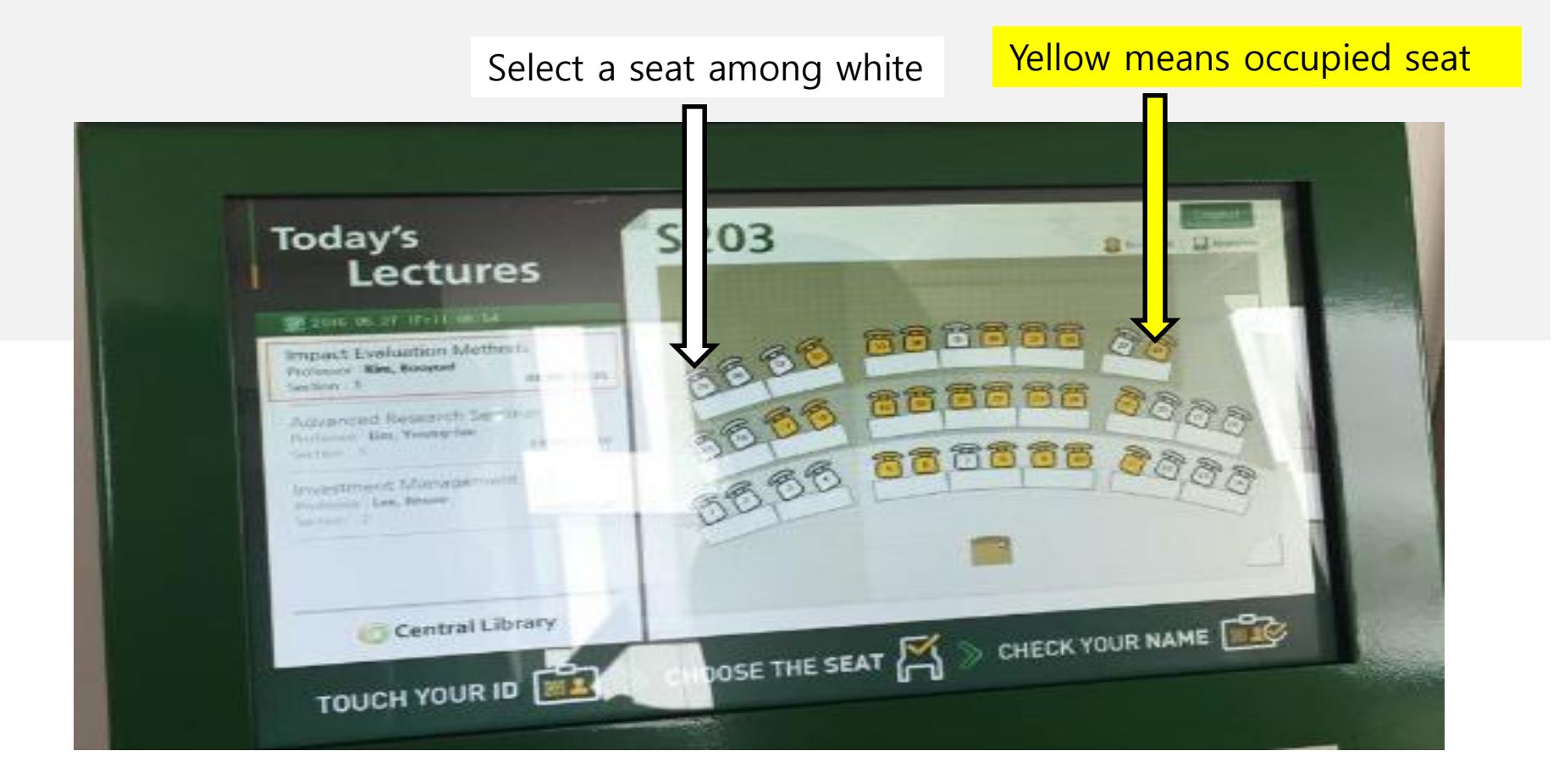

# **3-2. Select a seat**

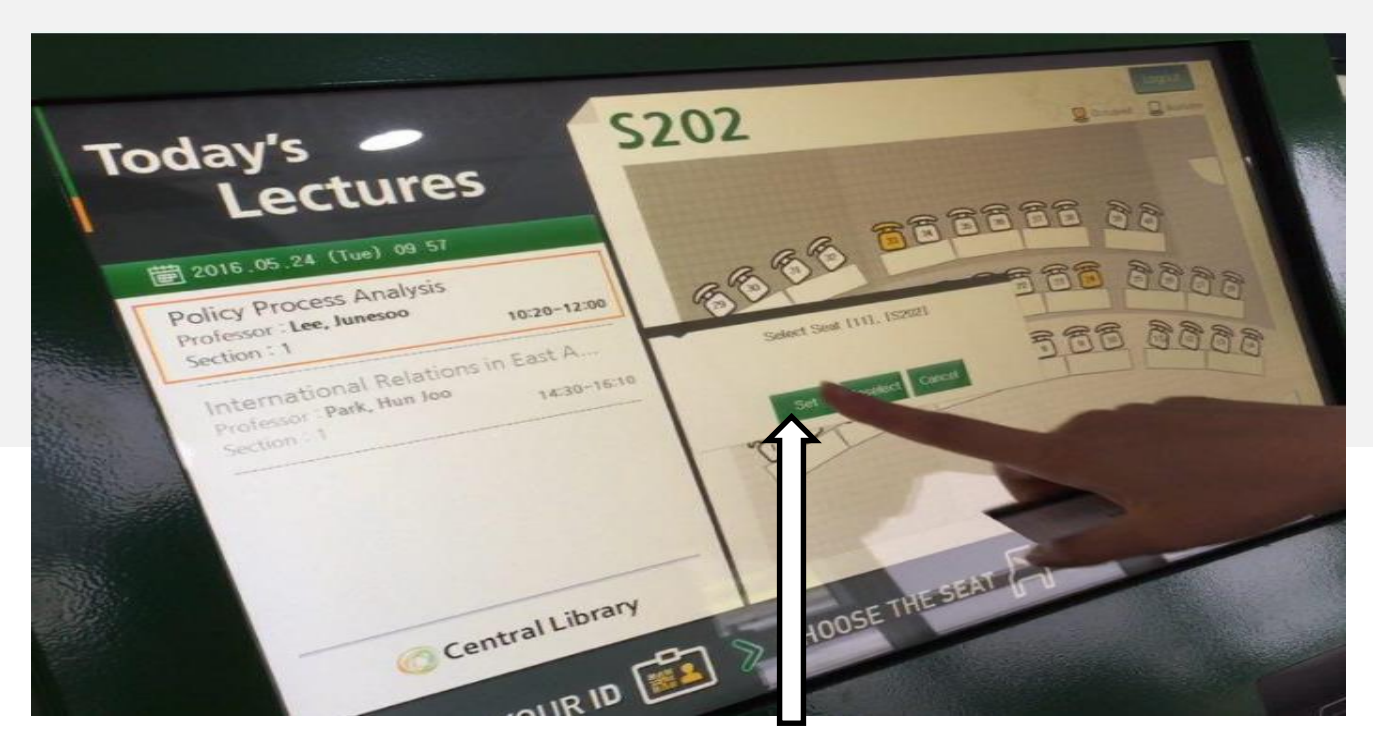

#### You have to push "Set" button after select a seat.

# 4. Confirm your attendance

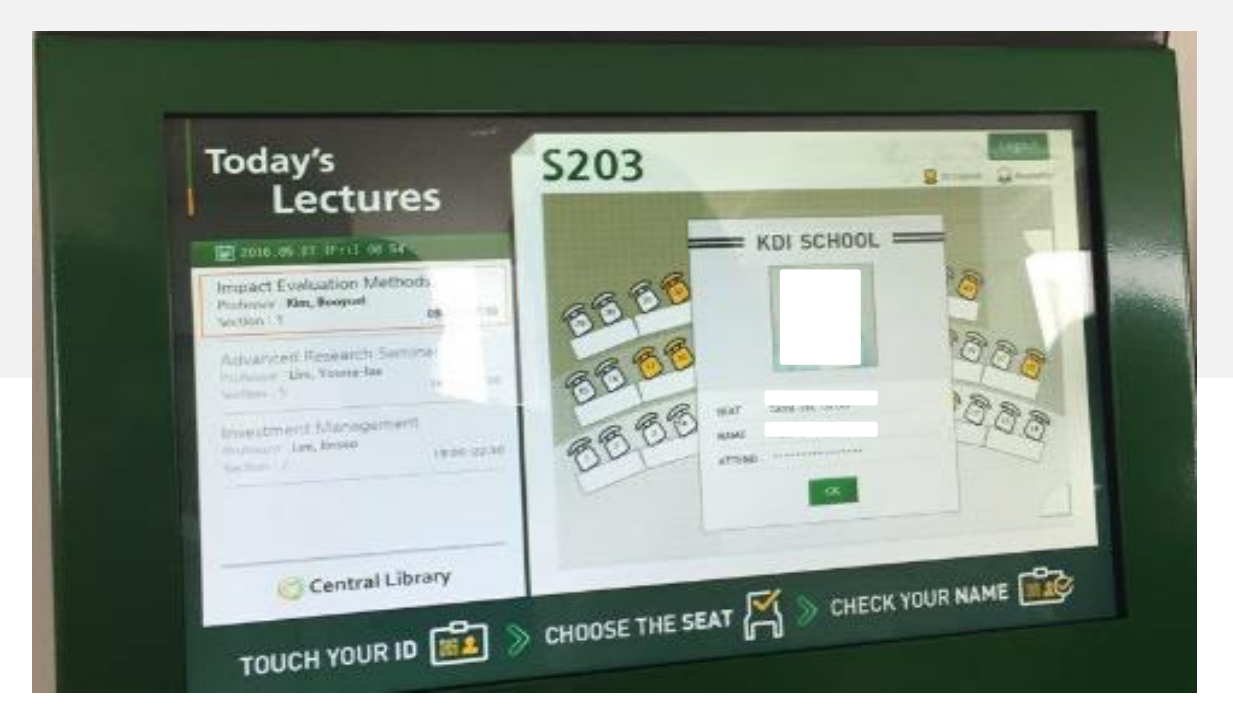

#### Please push "OK" button after check your name and photo

## 5. Check your attendance

| ••••• 5     | Central Library   |                         |              |                                            |  |  |  |
|-------------|-------------------|-------------------------|--------------|--------------------------------------------|--|--|--|
| COM         | <b>S</b><br>ITACT | e-ID & e-Pay  CAFETERIA | BOARD        |                                            |  |  |  |
| SI<br>ASSIG |                   | e-PAY                   | e-ATTENDANCE | Push "e-ATTENDANCE"<br>button after login. |  |  |  |
| e-RE.       | ADING M           |                         | LIBRARY      |                                            |  |  |  |
| МҮМ         | ESSAGE            | HELP                    | SETTINGS     |                                            |  |  |  |

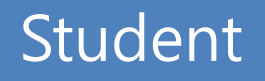

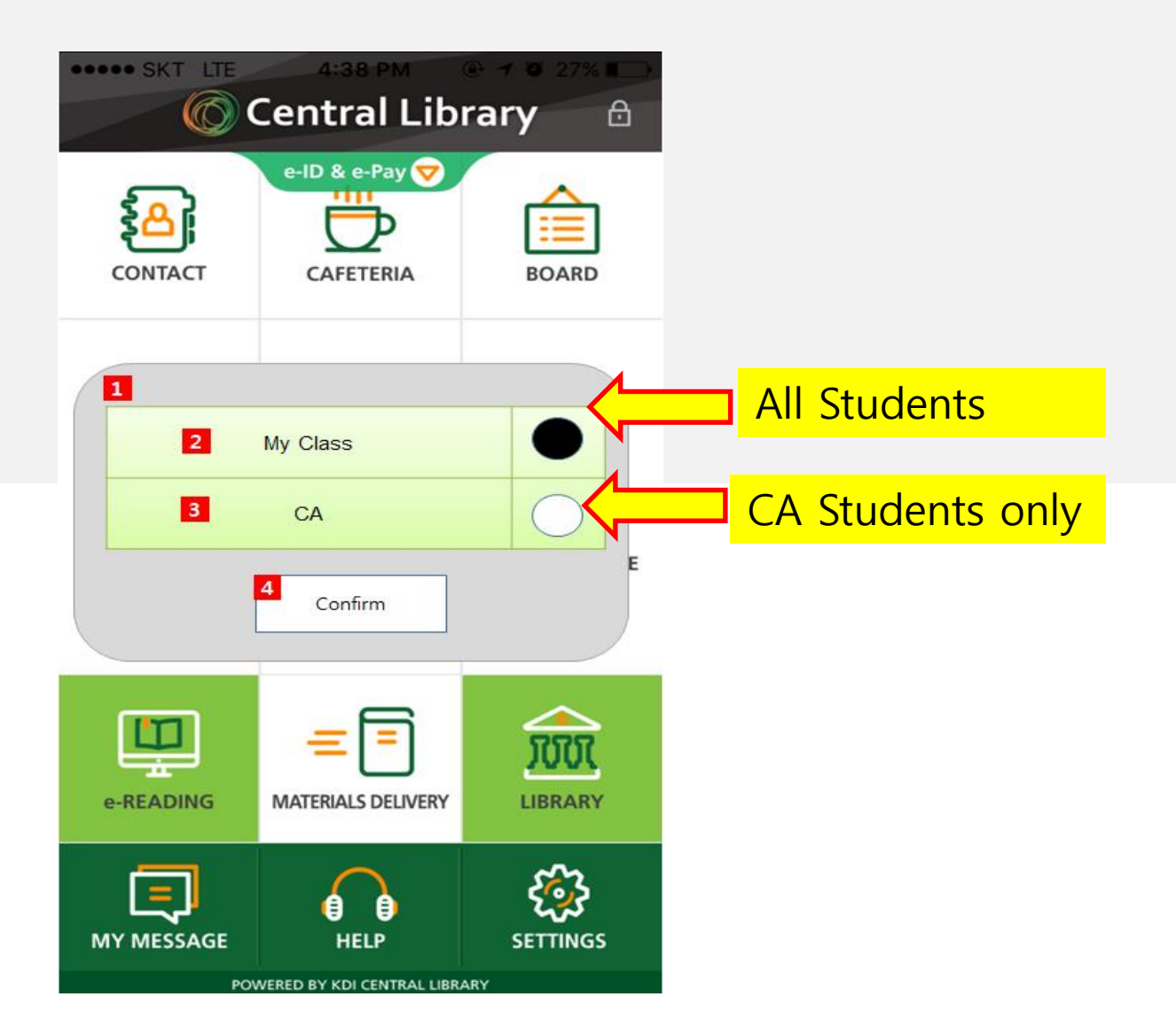

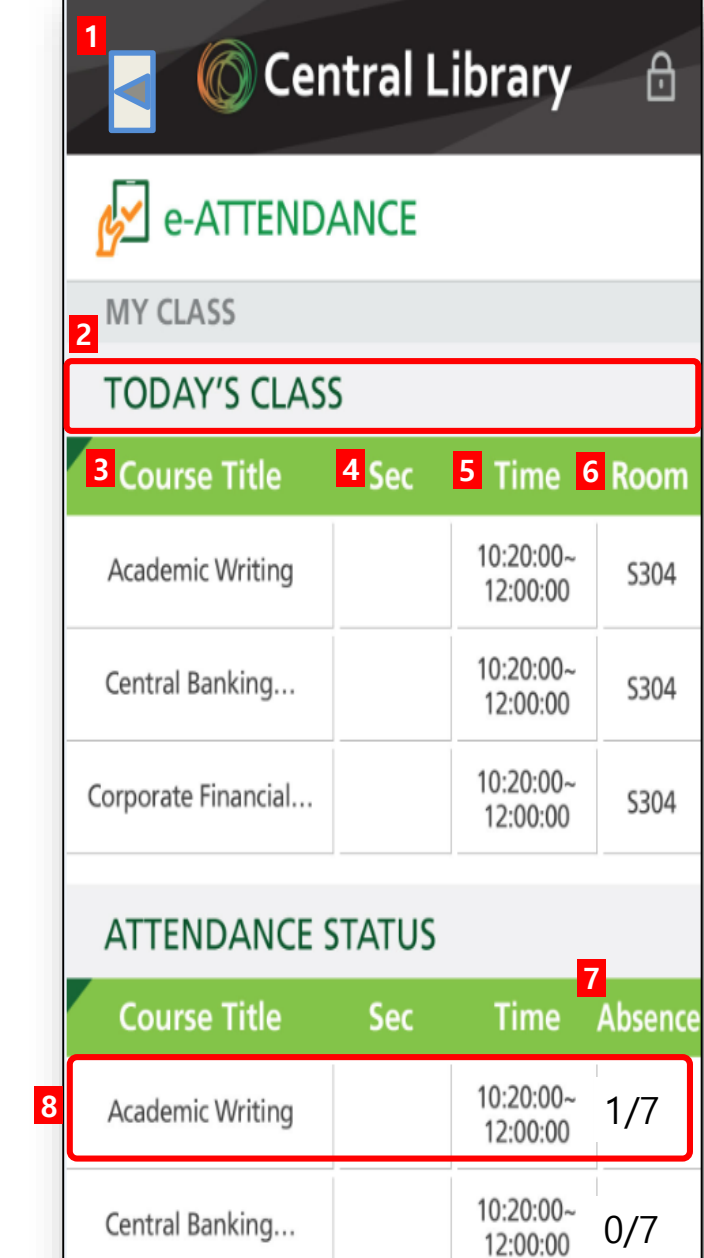

Corporate Financial...

10:20:00~

12:00:00

POWERED BY KDI CENTRAL LIBRARY

1/

7

| Detail function                                                                                       |
|----------------------------------------------------------------------------------------------------|
| 1 move to the previous menu                                                                           |
| 2 The list of today class you register                                                                |
| 3 Course Title                                                                                        |
| 4 Section                                                                                             |
| 5 Time                                                                                                |
| 6 Class room(If you choose it, you will mo<br>ve to next slide: class room map)                       |
| 7 Total attendance status, absence time                                                               |
| <sup>8</sup> if you choose this list, you can check the details attendance information of the course. |

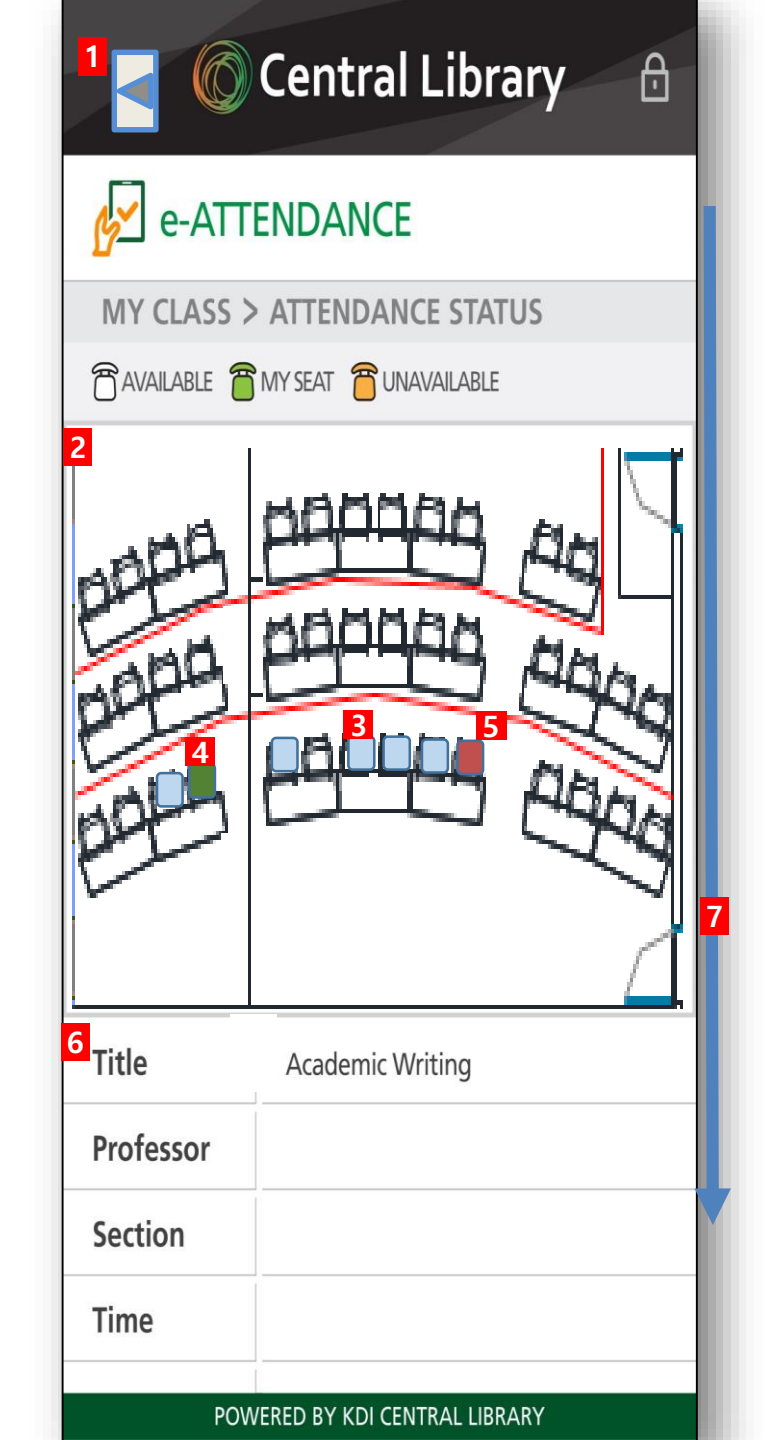

| De | tail function                           |
|----|-----------------------------------------|
| 1  | move to the previous menu               |
| 2  | Class room map                          |
| 3  | available seat                          |
| 4  | your seat                               |
| 5  | occupied seat                           |
| 6  | course information                      |
|    | - Title, Professor, Section, Time, Room |
| 7  | scroll                                  |

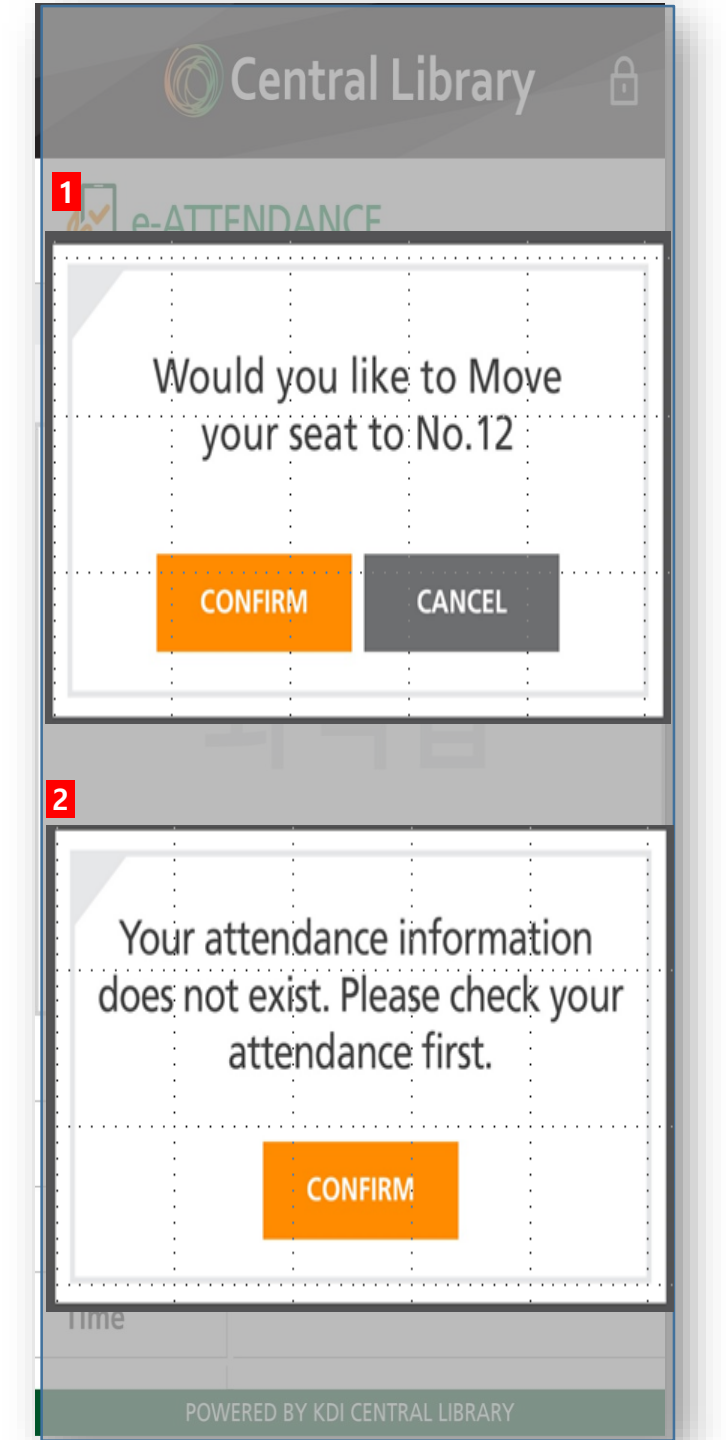

#### **Detail function**

- you can see the pop up if you choose an availab le seat although you selected your seat already.

2 - you can see the pop up if you choose an available seat although you did not touch and choose your seat.

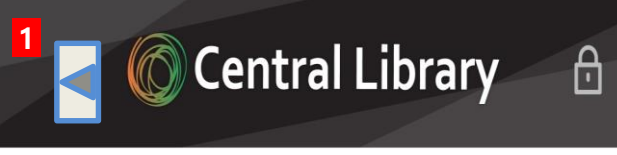

## e-ATTENDANCE

ATTENDANCE STATUS

#### 2 CLASS ROOM NAME

| 3 4 Da                         | ate                | 5 Status   |                  |  |  |  |
|--------------------------------|--------------------|------------|------------------|--|--|--|
| 2016.                          | 02.04              | Attendance |                  |  |  |  |
| 2016.                          | .02.11             | Absence    |                  |  |  |  |
|                                |                    |            |                  |  |  |  |
|                                |                    | ·          |                  |  |  |  |
|                                |                    |            |                  |  |  |  |
| 6<br>Attendance                | Excused<br>Absence | Absence    | Total<br>Classes |  |  |  |
| 7                              | 2                  | 3          | 12               |  |  |  |
| POWERED BY KDI CENTRAL LIBRARY |                    |            |                  |  |  |  |

| Detail function             |
|-----------------------------|
| 1 move to the previous menu |
| 2 course title              |
| 3 List                      |
| 4 date                      |
| 5 status                    |
| 6 total information         |